## Printing Ballots for Responded Pool Members

|    | This quick reference guide outlines how to print ballots for pool members with a status of Responded.                                                                                                    |                                                                                                    |
|----|----------------------------------------------------------------------------------------------------|----------------------------------------------------------------------------------------------------|
|    | Note: Only pool members with a Responded status will have a ballot printed.                                                                                                    |                                                                                                    |
| 1. | After logging into the program, click the Pool Module icon. The Pool Maintenance window will appear.                                                                                                    |                                                                                                    |
| 2. | Click the Reports menu item and click <b>Pool Ballots</b> , the last item on the menu.<br>The Pool Ballots screen will appear.                                                                                                    |                                                                                                    |
| 3. | Click the arrow to the right of the <b>Enter Pool No</b> field to view a list of pools, and double click the needed pool number.                                                                                                    |                                                                                                    |
| 4. | Click the arrow to the right of the <b>Paper Type</b> field to view the choices, and select the type of paper the ballots will be printed on.<br><u>Note</u> : The two types of paper listed are perforated. Ballots can be printed on regular paper and cut apart. |                                                                                                    |
| 5. | Click Accept. A preview of the ballots (in<br>KERMIT F BERRY<br>064588700 5<br>Participant Number<br>DANIEL L BLOOD<br>064591767 - 57                                                                                                    | last name order) will be displayed.<br>DONALD L BLEDSAW<br>064592255 - 25<br>Pool Sequence<br>(Random) Number<br>LIDTH P BOYD<br>064590620 - 50 |
| 6. | The ballots can be resorted if needed by clicking the <b>Sort</b> button.                                                                                                    |                                                                                                    |
| 7. | Click <b>Print</b> . The printer's dialog box will appear.<br><u>Note</u> : Be sure to load the perforated paper in the printer.                                                                                                    |                                                                                                    |
| 8. | Click <b>OK</b> and the ballots will print.                                                                                                    |                                                                                                    |
| 9. | Click <b>Close</b> . The Pool Maintenance window will appear.                                                                                                    |                                                                                                    |